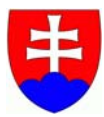

## EXPORT VEREJNÉHO KĽÚČA ZO SMART KARTY

Názov zdrojového dokumentu: Export\_verejneho\_kluca\_zo\_smart\_karty\_v\_1\_0.doc Dátum vytvorenia: 30.09.2011

## EXPORT VEREJNÉHO KĽÚČA ZO SMART KARTY

- uistite sa, či je čítačka správne nainštalovaná a či je v nej vložená smart karta
- spustite Internet Explorer
- otvorte roletové menu "Tools" a kliknite na položku "Internet Options"

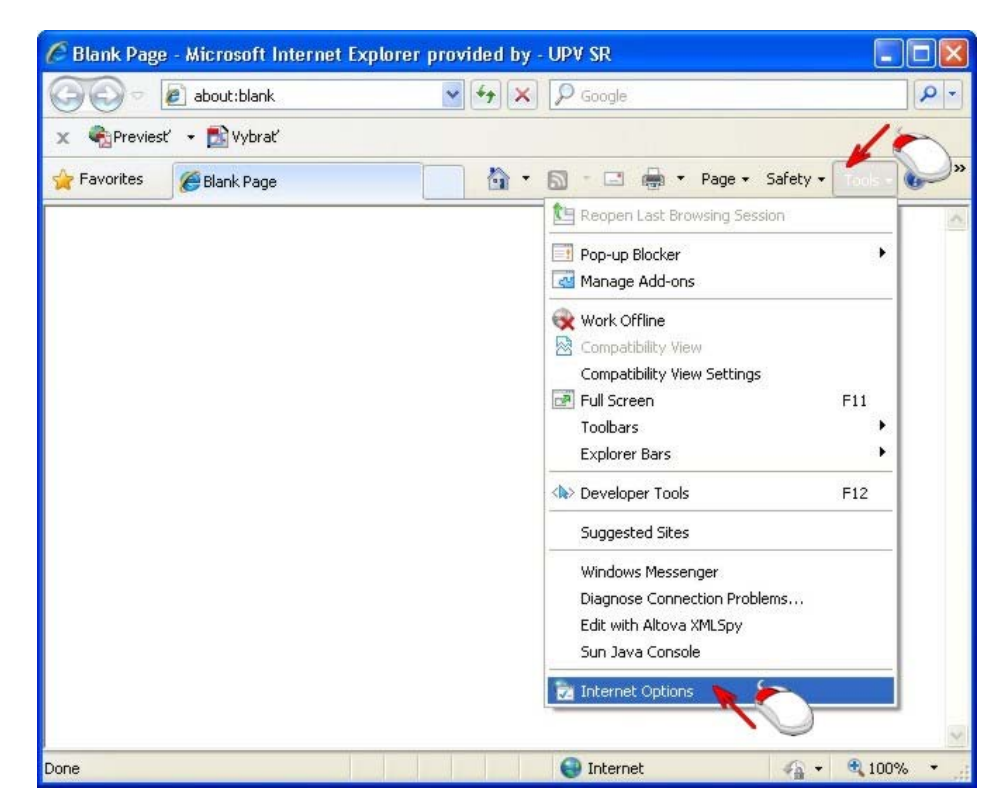

prejdite na záložku "Content" a kliknite na "Certificates"

| General    | Security Privacy                                                  | Content                                  | Connections                                                                                                    | Programs Ac      | lvanceo |
|------------|-------------------------------------------------------------------|------------------------------------------|----------------------------------------------------------------------------------------------------|------------------|---------|
| Content    | Advisor                                                           |                                          | $\frown$                                                                                                    |                  |         |
| Q.         | Ratings help you<br>viewed on this c                              | u control th<br>omputer.                 | e Internet conte                                                                                                    | ent that can be  |         |
|            |                                                                   | Ena                                      | ble                                                                                                    | Settings         |         |
| Certifical | tes                                                               |                                          |                                                                                                    |                  |         |
|            | Use certificates                                                  | for encrypt                              | ed connections                                                                                                    | and identificati | ion.    |
|            | Ilear <u>S</u> SL state                                           | <u>C</u> erti                            | ficates 🍾                                                                                                    | Publishers       |         |
| AutoCom    | plete                                                             |                                          |                                                                                                    | 0                |         |
|            | AutoComplete sl<br>on webpages an<br>for you.                     | tores previ<br>id suggests               | ous entries antries antries antries antries and the second second s | Settings         |         |
| Feeds ar   | id Web Slices ——                                                  |                                          |                                                                                                    |                  |         |
| 5          | Feeds and Web<br>content from we<br>read in Internet<br>programs. | Slices prov<br>bsites that<br>Explorer a | ide updated<br>can be<br>nd other                                                                                                    | Settings         |         |
|            |                                                                   |                                          |                                                                                                    |                  |         |
|            |                                                                   |                                          |                                                                                                    |                  |         |
|            |                                                                   |                                          |                                                                                                    |                  |         |
|            |                                                                   |                                          |                                                                                                    |                  |         |
|            |                                                                   | _                                        |                                                                                                    |                  |         |

kliknite na prvý certifikát a potom na "View"

|        | Other People | e   Intermediate Certification A | uthorities Tru | isted Root Certification |
|--------|--------------|----------------------------------|----------------|--------------------------|
| Issued | То           | Issued By                        | Expiratio      | Friendly Name            |
| V. D   | ropco 4919   | European Patent Office CA        | 4. 11. 2013    | V. Dropco 4919           |
| mport  |              | ort <u>R</u> emove               |                | Advanc                   |

zobrazia sa informácie o certifikáte

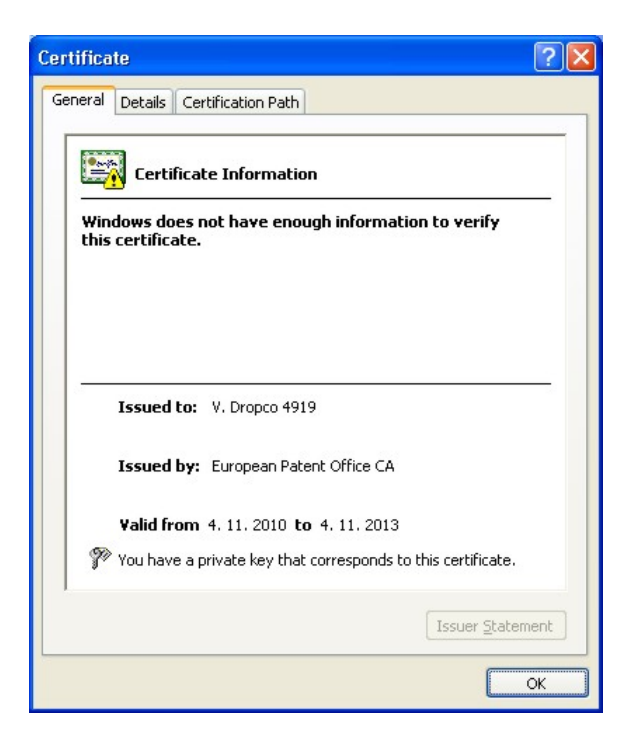

kliknite na záložku "Details" a následne v ľavom stĺpci na detail "Key Usage", ak sa Vám v spodnej časti okna zobrazí "Non-Repudiation (40)", kliknite na "OK" a vyberte druhý z certifikátov (Hľadáme certifikát, ktorý má v detaile "Key Usage" uvedené "Digital Signature, Key Encipherment (a0)")

| ertifica              | te                                                                |                                         | ?   |
|-----------------------|-------------------------------------------------------------------|-----------------------------------------|-----|
| General               | Details Certification P                                           | ath                                     |     |
| Show:                 | <all></all>                                                       | ~                                       |     |
| Field                 |                                                                   | Value                                   | ~   |
| To Au<br>To Sul<br>Ba | thority Key Identifier<br>bject Key Identifier<br>sic Constraints | nan an ann an Anna an Anna Anna Anna An | ••• |
| This Price            | y Usage<br>umbprint algoriti<br>umbprint<br>endly name            | Non-Repudiation (40)                    |     |
|                       |                                                                   |                                         | ~   |
| Non-Re                | pudiation (40)                                                    |                                         |     |
|                       | (                                                                 | Edit Properties Copy to File            | ж   |

kliknite na druhý certifikát a potom na "View"

| tended p                             | urpose:                | <all></all>                       |              |                          |
|--------------------------------------|------------------------|-----------------------------------|--------------|--------------------------|
| Personal                             | Other Peop             | le   Intermediate Certification A | uthorities T | usted Root Certification |
| Issued                               | і То                   | Issued By                         | Expiratio    | Friendly Name            |
| 🔛 V. C                               | propco 4919            | European Patent Office CA         | 4.11.2013    | V. Dropco 4919           |
| 🔛 V. C                               | propco 4919            | European Patent Office CA         | 4, 11, 2013  | V. Dropco 4919           |
|                                      |                        |                                   |              |                          |
| Import.                              | Ext                    | ort                               |              | Advanc                   |
| Import.<br>Iertificat                | ·· Exp<br>e intended p | ort <u>R</u> emove                |              | Advanc                   |
| Import.<br>Iertificat<br><all></all> | Exp                    | ort <u>R</u> emove                |              | Advanc                   |

zobrazia sa informácie o druhom certifikáte

| Certificate ? 🔀                                                                                    |
|----------------------------------------------------------------------------------------------------|
| General Details Certification Path                                                                 |
| Certificate Information<br>Windows does not have enough information to verify<br>this certificate. |
| Issued to: V. Dropco 4919                                                                          |
| Issued by: European Patent Office CA                                                               |
| Valid from 4. 11. 2010 to 4. 11. 2013                                                              |
| Issuer Statement                                                                                   |
| ОК                                                                                                 |

kliknite na záložku "Details" a následne v ľavom stĺpci na detail "Key Usage", v spodnej časti okna sa zobrazí "Digital Signature, Key Encipherment (a0)", potom kliknite na "OK" (Teraz vieme, že druhý certifikát má v detaile "Key Usage" uvedené "Digital Signature, Key Encipherment (a0)")

| ertifica       | ite                                                               |                                          | ?  |
|----------------|-------------------------------------------------------------------|------------------------------------------|----|
| General        | Details Certific Pa                                               | ath                                      |    |
| <u>S</u> how:  | <all></all>                                                       | ~                                        |    |
| Field          |                                                                   | Value                                    | ~  |
| Au<br>Su<br>Ba | thority Key Identifier<br>bject Key Identifier<br>sic Constraints |                                          |    |
| Ke             | y Usage 💊 🌜                                                       | Digital Signature, Key Encipher          |    |
| Th             | umbprint algorith                                                 | - 1999).<br>National de Cartherrece († 1 |    |
| Fri            | endly name                                                        |                                          |    |
| _              | ,                                                                 | n an ann an Annaichteann an t            | ~  |
| Digital :      | Signature, Key Encipherm                                          | ent (a0)                                 |    |
|                | (                                                                 | Edit Properties Copy to File             | ОК |

vyberte certifikát, ktorý má v detaile "Key Usage" uvedené "Digital Signature, Key Encipherment (a0)", v našom prípade je to druhý z certifikátov a kliknite na "Export"

| Other People   Intermedia      | te Certification Authorit | ies Truste | d Root Certification |
|--------------------------------|---------------------------|------------|----------------------|
| issued To Issued By            | Expi                      | ratio F    | riendly Name         |
| V. Dropco 4919 European Pa     | tent Office CA 4. 11      | . 2013 V   | Dropco 4919          |
| 😫 V. Dropco 4919 🛛 European Pa | tent Office CA 4, 11      | .2013 V    | . Dropco 4919 🛛 🍖    |
| iport Export E                 | emove                     |            | Advanc               |
|                                |                           |            | View                 |

zobrazí sa "Sprievodca exportom certifikátov", kliknite na "Next"

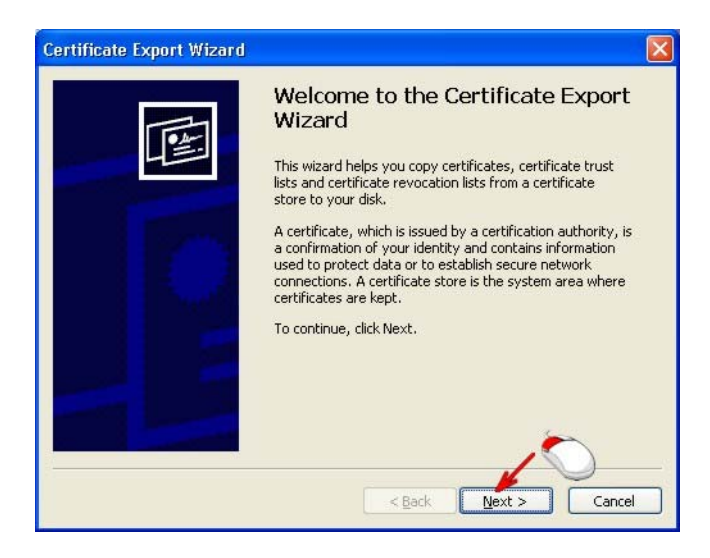

skontrolujte, či je zvolená možnosť "Nie, neexportovať privátny kľúč", a kliknite na "Next"

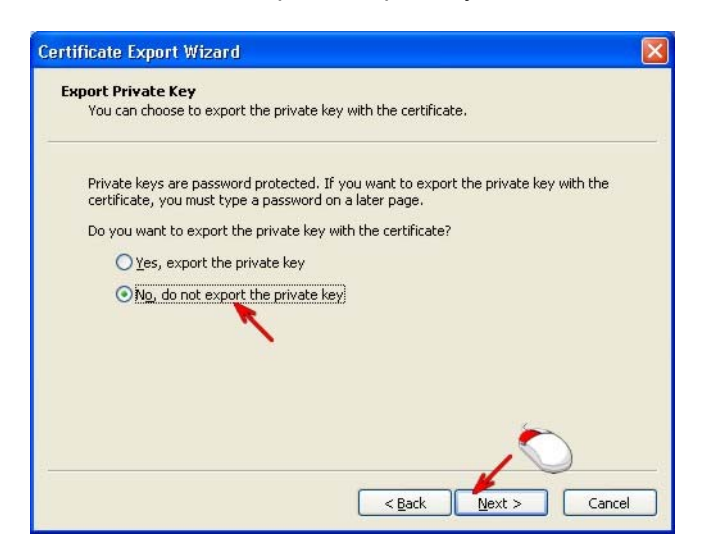

skontrolujte, či je zvolená možnosť "Binárny X.509 s kódovaním DER (.CER)", a kliknite na "Next"

| Certificate Export Wizard                                                        | × |
|----------------------------------------------------------------------------------|---|
| Export File Format<br>Certificates can be exported in a variety of file formats. |   |
| Select the format you want to use:                                               |   |
| DER encoded binary X.509 (.CER)                                                  |   |
| O Base-64 encoded X.509 (.CER)                                                   |   |
| Cryptographic Message Syntax Standard - PKCS #7 Certificates (.P7B)              |   |
| Include all certificates in the certification path if possible                   |   |
| Bersonal Information Exchange - PKCS #12 (.PFX)                                  |   |
| Include all certificates in the certification path if possible                   |   |
| Enable strong protection (requires IE 5.0, NT 4.0 SP4 or above)                  |   |
| Delete the private key if the export is successful                               |   |
| < <u>Back</u> <u>Next</u> > Cancel                                               | כ |

kliknite na "Browse"

| ertificate Export Wizard                          |                                       |
|---------------------------------------------------|---------------------------------------|
| File to Export<br>Specify the name of the file yo | ou want to export                     |
| Eile name:                                        | Browse                                |
|                                                   | 10                                    |
|                                                   |                                       |
|                                                   |                                       |
|                                                   |                                       |
|                                                   | <pre>&lt; Back Next &gt; Cancel</pre> |

 zvoľte miesto, kde sa má uložiť súbor s verejným kľúčom, zadajte názov súboru (odporúčané je Vaše priezvisko) a kliknite na "Save"

| Save As                |                                                           |                                  |          | ? 🛛    |
|------------------------|-----------------------------------------------------------|----------------------------------|----------|--------|
| Save jn:               | 🞯 Desktop                                                 | <b>v</b>                         | G 🕸 📂 🖽- |        |
| My Recent<br>Documents | My Documents<br>My Computer<br>Inventio<br>Altova<br>eOLF |                                  |          |        |
| My Documents           |                                                           |                                  |          |        |
| My Computer            |                                                           |                                  |          | 0      |
|                        | File <u>n</u> ame:                                        | dropcol 📕                        | ~        | Save   |
| My Network             | Save as type:                                             | DER Encoded Binary X.509 (*.cer) | ~        | Cancel |

kliknite na "Next"

| to Export<br>Specify the name of the file you want to export |            |
|--------------------------------------------------------------|------------|
|                                                              |            |
| File name:                                                   |            |
| C:\Documents and Settings\Dropco\Desktop\dropco.cer          | Browse     |
|                                                              | Generation |
|                                                              |            |
|                                                              |            |
|                                                              |            |
|                                                              |            |
|                                                              |            |
|                                                              |            |
|                                                              |            |
|                                                              |            |
|                                                              | 0          |

kliknite na "Finish"

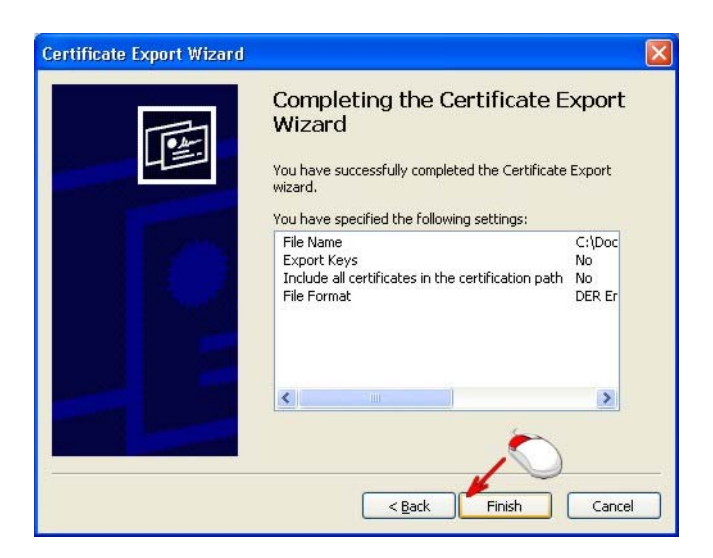

zobrazí sa Vám informácia o úspešnom exporte, kliknite na "OK"

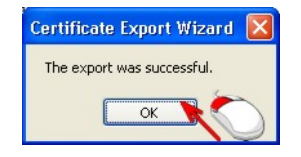

- uložený súbor s verejným kľúčom, Vaše meno a priezvisko (prípadne názov spoločnosti), adresu a telefónne číslo pošlite e-mailom na adresu helpdesk@indprop.gov.sk
- po vložení Vášho verejného kľúča do systému Vám príde e-mailom oznámenie o sprístupnení služby umožňujúcej elektronické podávanie dokumentov na Úrad priemyselného vlastníctva SR prostredníctvom aplikácie Epoline® Online Filing (eOLF)

Koniec dokumentu